# cPCI-8586

All-in-One Pentium w/Flash Disk CompactPCI 3U CPU Card @ Copyright 1998, ADLink Technology Inc.All Right Reserved

Manual Rev 1.00: September 7, 1998

The information in this document is subject to change without prior notice in order to improve reliability, design and function and does not represent commitment on the part of the manufacturer.

In no event will the manufacturer be liable for direct, indirect, special, incidental, or consequential damages arising out of the use or the possibility of such damages.

This document contains proprietary information protected by copyright. All rights are reserved. No part of this manual may be reproduced by any mechanical, electronic, or other means in any form without prior written permission of the manufacturer.

# Acknowledgments

cPCI-8586 is trademark of ADLink Technology Inc. All trademarks and registered trademarks mentioned herein are the property of their respective owners.

# TABLE OF CONTENTS

| INTRODUCTION                                                                                                    | .1                  |
|----------------------------------------------------------------------------------------------------|---------------------|
| 1.1. Specifications                                                                                                  | 2                   |
| JUMPERS AND CONNECTORS                                                                                               | .3                  |
| 2.1 Jumpers setting<br>2.2 Connectors                                                                                | 3<br>6              |
| INSTALLATION                                                                                                    | .7                  |
| <ul><li>3.1 Installing the SO-DIMMs</li><li>3.2 Installing the CPU</li><li>3.3 Completing the Installation</li></ul> | 7<br>7<br>8         |
| AWARD'S BIOS SETUP                                                                                                   | .9                  |
| <ul><li>4.1 Entering Setup</li><li>4.2 Control Keys</li><li>4.3 Getting Help</li><li>4.4 The Main Menu</li></ul>     | 9<br>10<br>10<br>11 |
| APPENDIX A WATCHDOG TIMER                                                                                            | .12                 |
| APPENDIX B CONNECTORS' PIN ASSIGNMENT                                                                                | .14                 |
| APPENDIX C INSTALLING DISKONCHIP OF M-S YSTEMS                                                                       | .18                 |
| APPENDIX D UPDATING BIOS                                                                                             | .19                 |

# 1

# Introduction

The cPCI-8586 is a Pentium base high performance and accurate 3U form factor *CompactPCI* standard single board computer. It's sited on 100.00mm by 160.00mm space, 20.32mm(0.8 inch) thickness with a 2mm-pitch HM (IEC-1076) compatible connector for interfacing the *Compact PCI* back plane. It's designed to provide a system optimized for all of rugged applications by 8 HP thickness with hard disk driver or 12 HP with both of hard disk and floppy disk drivers as an option.

The cPCI-8586 supports Intel Pentium MMX processor up to 266 MHz or it's compatible with eliminating of heat in whole system operating, its system memory can support up to 128 MB (by single SO DIMM socket) or 256 MB as maximum when dual SO DIMM is equipped. The 512KB pipeline burst cache is also equipped to generate great computing power. And SMC 37C669 I/O integrates the features of floppy controller, two serial and one parallel interfaces with one selectable RS-232/RS-422/RS-485 serial interface, this allows system for longer distance communication. A 32 pin DIP flash disk socket is equipped for *DiskOnChip* expansion, this socket supports from 2 MB up to 72 MB capacity, it will allow system to work independent from hard disk or floppy disk drives.

The cPCI-8586 single board computer unit provides an aluminum front plate consistent with Eurocard packaging for front I/O accesses, one ejector handles is available for convenience of installation and removal of the unit from system.

The cPCI-8586 complies with the newly *CompactPCI* industry standard which is approved by the *PICMG* (PCI Industrial Computer Manufacturers Group) and is an adaptation of PCI specification for industrial and/or embedded application requiring a robust mechanical form factor on the space limited and crucial environments. It's believed to be the main stream of industrial standard in the years of 2000.

# 1.1. Specifications

| . CPU:        | INTEL P54C/P55C, AMD K5/K6, CRYIX M!/M2 Processor          |  |  |  |
|---------------|------------------------------------------------------------|--|--|--|
|               | up to 233MHz                                               |  |  |  |
| . Cache:      | 512KB 2nd level Burst cache memory                         |  |  |  |
| . Memory :    | Support FPM/EDO DRAMs. Support one 144-pin                 |  |  |  |
|               | SO-DIMM sockets. Accept 2,4,8,16, 32, 64 and 128MB,        |  |  |  |
|               | 3.3V 144 pin SO-DIMM.                                      |  |  |  |
| . Chipset :   | System Chipset : INTEL TRITON II / HX                      |  |  |  |
|               | I/O Chipset : SMC37C669                                    |  |  |  |
| . S.S.D.:     | Socket for M-system Disk on Chip                           |  |  |  |
| . USB port :  | Two Universal Serial Bus port mount on the bracket         |  |  |  |
| . IDE :       | Supports up to two PCI mode 4 enhance IDE hard disk        |  |  |  |
|               | interfaces                                                 |  |  |  |
| . Floppy :    | Supports up to two floppy disk drivers, 3.5" and/or 5.25"  |  |  |  |
| . Parallel po | t: Enhanced Bi-directional EPP/ECP parallel port           |  |  |  |
| . Serial port | : One RS-232 port and One RS-232/RS-422/RS-485 port.       |  |  |  |
| . Watchdog 1  | Timer : Can generate a system RESET. The timer interval is |  |  |  |
|               | 0 - 64 sec(14 level)                                       |  |  |  |
| . PS/2 Mouse  | e / Keyboard Connector :                                   |  |  |  |
|               | Two 6 pins Mini-Din connector located on the mounting      |  |  |  |
|               | bracket.                                                   |  |  |  |
| . Expansion   | Bus :                                                      |  |  |  |
|               | Meet PICMG Compact PCI 3U standard bus interface           |  |  |  |
| . Power Sup   | ply Voltage : +5V 4.0A                                     |  |  |  |
| . Operating   | <b>Temperature :</b> 32 to 140°F (0 to 60°C)               |  |  |  |
|               |                                                            |  |  |  |

. Board Size : 160mm(L) X 100mm(W )

# 2

# Jumpers and Connectors

# 2.1 Jumpers setting

#### CPU CORE/BUS RATIO (JP1, 13-18)

| Core/Bus ratio | JP1<br>13-18     | Jumper<br>Illustration |
|----------------|------------------|------------------------|
| 2.0x           | 13-14            |                        |
| 2.5x           | 13-14,15-16      |                        |
| 3.0x           | 15-16            |                        |
| 3.5x<br>(P55C) | OPEN             |                        |
| 4.0x           | 13-14,17-18      |                        |
| 4.5x           | 13-14,15-1617-18 |                        |
| 5.0x           | 15-16,17-18      |                        |
| 1.5x<br>(P54C) | OPEN             |                        |

#### CPU BASE SPEED SELECT (JP2, 15-18)

|        | JP2<br>15-18 | Jumper<br>Illustration |
|--------|--------------|------------------------|
| 50 MHz | 15-16,17-18  |                        |
| 55 MHz | OPEN         |                        |
| 66 MHz | 15-16        |                        |
| 60 MHz | 17-18        |                        |

#### CPU VCC3 Select (JP2, 1-6)

|      | JP2<br>1-6 | Jumper<br>Illustration |
|------|------------|------------------------|
| P54C | 1-3, 2-4   |                        |
| P55C | 3-5, 4-6   |                        |

#### USB connector (USB1, USB2)

|        | USB1,2 |
|--------|--------|
| VCC    | 1      |
| USB -  | 2      |
| USB +  | 3      |
| GROUND | 4      |

### Watchdog/Power detect (JP1, 9-10)

|                                     | JP1  |
|-------------------------------------|------|
| Watchdog time out gen. system reset | 9-10 |

#### CPU VCORE Select (JP2, 7-14)

| CPU CORE | JP2<br>7-14 |       |       |       |                        |
|----------|-------------|-------|-------|-------|------------------------|
| VOLTAGE  | 13-14       | 11-12 | 9-10  | 7-8   | Jumper<br>Illustration |
| 2.0V     | OPEN        | OPEN  | OPEN  | OPEN  |                        |
| 2.1V     | OPEN        | OPEN  | OPEN  | CLOSE |                        |
| 2.2V     | OPEN        | OPEN  | CLOSE | OPEN  |                        |
| 2.3V     | OPEN        | OPEN  | CLOSE | CLOSE |                        |
| 2.4V     | OPEN        | CLOSE | OPEN  | OPEN  |                        |
| 2.5V     | OPEN        | CLOSE | OPEN  | CLOSE |                        |
| 2.6V     | OPEN        | CLOSE | CLOSE | OPEN  |                        |
| 2.7V     | OPEN        | CLOSE | CLOSE | CLOSE |                        |
| 2.8V     | CLOSE       | OPEN  | OPEN  | OPEN  |                        |
| 2.9V     | CLOSE       | OPEN  | OPEN  | CLOSE |                        |
| 3.0V     | CLOSE       | OPEN  | CLOSE | OPEN  |                        |
| 3.1V     | CLOSE       | OPEN  | CLOSE | CLOSE |                        |
| 3.2V     | CLOSE       | CLOSE | OPEN  | OPEN  |                        |

4 Jumpers and connectors

| 3.3V | CLOSE | CLOSE | OPEN  | CLOSE |  |
|------|-------|-------|-------|-------|--|
| 3.4V | CLOSE | CLOSE | CLOSE | OPEN  |  |
| 3.5V | CLOSE | CLOSE | CLOSE | CLOSE |  |

# Disk On Chip (M-System) Address Select (JP1, 1-8)

|             | JP1<br>1-8 | Jumper<br>Illustration |
|-------------|------------|------------------------|
| C0000-C7FFF | 1-2        |                        |
| C8000-CFFFF | 3-4        |                        |
| D0000-D7FFF | 5-6        |                        |
| D8000-DFFFF | 7-8        |                        |

# CMOS Clear (JP1,11-12)

|                                              | JP1                   |
|----------------------------------------------|-----------------------|
| 1. Power off and short jur                   | mper on 11-12 OF JP1, |
| 2. Remaining power on 1 min, then power off, |                       |
| 3. Remove jumper                             | on 11-12 OF JP1       |

## COM2 Type Select (JP3, JP4)

|       | JP4 | JP3<br>1-12         | Jumper<br>Illustration |
|-------|-----|---------------------|------------------------|
| RS232 | 5-6 | 3-5,4-6,9-11,10-12  |                        |
| RS422 | 3-4 | 1-3, 2-4, 7-9, 8-10 |                        |
| RS485 | 1-2 | 1-3, 2-4, 7-9, 8-10 |                        |

# 2.2 Connectors

The connectors allow the CPU card to connect with other parts of the system. Some problems encountered with your system may be caused by loose or improper connections. Ensure that all connectors are in place and firmly attached.

| Component              | Label    |
|------------------------|----------|
| HDD (IDE) connector    | IDE      |
| FDD connector          | FDC      |
| Parallel port          | PRN      |
| USB connector          | USB      |
| Keyboard connectors    | K/B      |
| Mouse connector        | MOUSE    |
| Reset switch connector | RESET    |
| HDD LED                | HDD LED  |
| Serial port1           | COM1     |
| Serial port2           | COM2     |
| CMOS RAM clear         | J1,11-12 |

3

# Installation

This chapter describes the procedures for installing the cPCI-8586 CPU card into your system.

The following is a list of typical peripherals required to build a minimum system:

- Power supply and 3U Compact PCI backplane
- IBM PC/AT keyboard
- Display card
- Display monitor
- Floppy or hard disk with MS-DOS or Flash Disk emulator

# 3.1 Installing the SO-DIMMs

You can install from 2MB up to 128MB memory on board using 2,4,8,16,32 or 64MB 144-pin 3.3V FPM/EDO SO-DIMMs.

- 1. Ensure that all power supplies to the system are switched Off.
- Insert the first SO-DIMM edge connector at a slight angle into the socket of <u>DIMM</u> <u>1</u> close to the center of the board. Note that the SO-DIMM is keyed and will only go in one direction.
- 3. Push the SO-DIMM back into the connector carefully until it snaps into place.
- 4. Check to make sure the SO-DIMM is inserted securely.

## 3.2 Installing the CPU

 Match pin one (white dot) on the CPU with pin one of the PGA socket. Note pin one is marked on the board. In addition, the PGA socket has a diagonal corner or may have an arrow marked on the base of the socket denoting the side containing pin one.

- 2. To complete the installation, gently press the CPU onto place.
- 3. Double check the insertion and orientation of the CPU before applying power. Improper installation will result in permanent damage to the CPU.

# 3.3 Completing the Installation

To complete the installation, the following steps should be followed:

- 1. Make sure the power is off.
- 2. Set the configuration jumpers in accordance with Chapter 2.
- 3. Install the Cpci\_3586 CPU card into the system slots marks with triangle on the 3U passive back plane.
- 4. Install the VGA display card to add on card slot.
- 5. Connect the applicable I/O cables and peripherals, i.e. floppy disk, hard disk, monitor, keyboard, power supply and etc.
- 6. Turn on the power.

NOTE: the color of pin one is usually red or blue, while others are gray.

4

# Award's BIOS Setup

Award's BIOS ROM has a built-in Setup program that allows users to modify the basic system configuration. This type of information is stored in battery-backup RAM (CMOS RAM). When the power is off, it will retain the Setup information.

# 4.1 Entering Setup

Power on the computer and press <Del> immediately will allow you to enter Setup. The other way to enter Setup is to power on the computer, when the message below appears briefly at the bottom of the screen during the POST (Power On Self Test). Press <Del> key or simultaneously press <Ctrl>, <Alt>, and <Esc> Keys.

TO ENTER SETUP BEFORE BOOT PRESS <CTRL-ALT-ESC> OR <DEL> KEY

Setup, restart the system to try again by turning it OFF then ON or pressing the "RESET" button on the system case. You may also restart the system by simultaneously pressing <Ctrl>, <Alt>, and <Delete> keys. If you do not press the keys at the correct time, and the system does not boot up, an error message display If this message disappears before you respond and you still wish to enter s.

PRESS <F1> TO CONTINUE, <CTRL-ALT-ESC> OR <DEL> TO ENTER SETUP

# 4.2 Control Keys

| Up arrow      | Move to previous item                                     |
|---------------|-----------------------------------------------------------|
| Down arrow    | Move to next item                                         |
| Left arrow    | Move to the item in the left hand                         |
| Right arrow   | Move to the item in the right hand                        |
| Esc key       | Main Menu Quit and not save changes into CMOS             |
|               | Status Page Setup Menu and Option Page Setup Menu         |
|               | Exit current page and return to Main Menu                 |
| PgUp/ "+"     | Increase the numeric value or make changes                |
| key           |                                                           |
| PgDn/         | Decrease the numeric value or make changes                |
| "-" key       |                                                           |
| F1 key        | General help, only for Status Page Setup Menu and         |
|               | Option Page Setup Menu                                    |
| (Shift)F2 key | Change color from total 16 colors. F2 to select color     |
|               | forward, (Shift) F2 to select color backward              |
| F3 key        | Reserved                                                  |
| F4 key        | Reserved                                                  |
| F5 key        | Restore the previous CMOS value from CMOS, only for       |
| -             | Option Page Setup Menu                                    |
| F6 key        | Load the default CMOS value from BIOS default table, only |
| -             | for Option Page Setup Menu                                |
| F7 key        | Load the Setup default, only for Option Page Setup Menu   |
| F8 key        | Reserved                                                  |
| F9 key        | Reserved                                                  |
| F10 key       | Save all the CMOS changes, only for Main Menu             |
|               |                                                           |

# 4.3 Getting Help

#### Main Menu

The on-line description of the highlighted setup function displays at the bottom of the screen.

## Status Page Setup Menu/Option Page Setup Menu

Press F1 to pop up a small help window that describes the appropriate keys to use and the possible selections for the highlighted item. To exit the Help Window, press <F1> or <Esc> key.

# 4.4 The Main Menu

Once you enter Award's BIOS CMOS Setup Utility, the Main Menu will appear on the screen. The Main Menu allows you to select from ten setup functions and two exit choices. Use arrow keys to select among the items and press <Enter> to accept or enter the sub-menu.

#### ROM PCI/ISA BIOS CMOS SETUP UTILITY AWARD SOFTWARE, INC.

| STANDARD CMOS SETUP         | INTEGRATED PERIPHERALS                                     |
|-----------------------------|------------------------------------------------------------|
| BIOS FEATURES SETUP         | SUPERVISOR PASSWORD                                        |
| CHIPSET FEATURES SETUP      | USER PASSWORD                                              |
| POWER MANAGEMENT SETUP      | IDE HDD AUTO DETECTION                                     |
| PNP/PCI CONFIGURATION SETUP | HDD LOW LEVEL FORMAT                                       |
| LOAD BIOS DEFAULTS          | SAVE & EXIT SETUP                                          |
| LOAD SETUP DEFAULTS         | EXIT WITHOUT SAVING                                        |
| Esc : Quit                  | $\uparrow \downarrow \rightarrow \leftarrow$ : Select Item |
| F10 : Save & Exit Setup     | (Shift) F2 : Change Color                                  |
| Time, Date,                 | Hard Disk Type                                             |

For the more details of the AWARD's BIOS CMOS Setup Utility, please refer to the "AWDBIOS.DOC" in the "Manual and Software Utility CD Disk".

# Appendix A Watchdog Timer

# Watchdog Timer Configuration

The watchdog timer would reset the system automatically if the system program didn't refresh the watchdog timer during the watchdog time out interval. It is defined at I/O port **0443H** and **043H** to enable/disable the watchdog time out function.

Regarding to the watchdog function, user must have a program to set the watchdog time out value, and refresh the watchdog timer cycle. If the system program goes into a dead loop or goes into an abnormal cycle, the watchdog timer cannot be refreshed immediately. Meanwhile, the system will be reset by watchdog timer automatically. The watchdog timer will be refreshed by "disable watchdog output" then "enable watchdog output".

The following flowchart shows the normal structure of system program.

## Watchdog timer examples:

#### (1) Setup watchdog timer time out value:

mov al.0ah mov dx.70h out dx.al jmp short +2mov dx.71h in al.dx jmp short \$+2 and al.0f0h add ax.TimeValue ; TimeValue= 00h..0fh, reference as following watchdog time out table out dx.al jmp short +2mov al. 0bh mov dx. 70h out dx. al jmp short +2mov dx. 71h in al. dx jmp short +2or al. 08h

12 Appendix A Watchdog Timer

out dx, al jmp short \$+2

| Time Value | Time Out (sec) | Time Value | Time Out (sec) |
|------------|----------------|------------|----------------|
| 0          | None           | 8          | 0.5            |
| 1          | 0.5            | 9          | 1              |
| 2          | 1              | А          | 2              |
| 3          | 0.015          | В          | 4              |
| 4          | 0.03           | С          | 8              |
| 5          | 0.06           | D          | 16             |
| 6          | 0.125          | Е          | 32             |
| 7          | 0.25           | F          | 64             |

#### Watchdog Time Out Table:

#### (2) Enable watchdog output:

mov dx, 443h ; SET WATCH DOG ENABLE in al, dx jmp short \$+2

#### (3) **Disable watchdog output:**

mov dx,043h ; SET WATCH DOG DISABLE in al,dx jmp short \$+2

# Appendix B Connectors' Pin Assignment

| Pin no. | Signal | Pin no. | Signal         |
|---------|--------|---------|----------------|
| 1       | Strobe | 10      | -Acknowledge   |
| 2       | Data 0 | 11      | Busy           |
| 3       | Data 1 | 12      | Paper Empty    |
| 4       | Data 2 | 13      | + Select       |
| 5       | Data 3 | 14      | - Auto Feed    |
| 6       | Data 4 | 15      | - Error        |
| 7       | Data 5 | 16      | - INIT Printer |
| 8       | Data 6 | 17      | - Select Input |
| 9       | Data 7 | 18-25   | Ground         |

#### Parallel/Printer connector (PRN)

#### HDD Connector (IDE)

| Pin no. | Signal | Pin no. | Signal   |
|---------|--------|---------|----------|
| 1       | - RST  | 2       | GND      |
| 3       | D7     | 4       | D8       |
| 5       | D6     | 6       | D9       |
| 7       | D5     | 8       | D10      |
| 9       | D4     | 10      | D11      |
| 11      | D3     | 12      | D12      |
| 13      | D2     | 14      | D13      |
| 15      | D1     | 16      | D14      |
| 17      | D0     | 18      | D15      |
| 19      | GND    | 20      | N.C.     |
| 21      | DRQ.   | 22      | GND      |
| 23      | IOW    | 24      | GND      |
| 25      | IOR    | 26      | GND      |
| 27      | IORDY  | 28      | N.C.     |
| 29      | DACK   | 30      | GND      |
| 31      | IRQ    | 32      | -IO CS16 |
| 33      | A1     | 34      | N.C.     |
| 35      | A0     | 36      | A2       |
| 37      | CS0    | 38      | CS1      |
| 39      | -ACT   | 40      | GND      |
| 41      | VCC    | 42      | VCC      |
| 43      | GND    | 44      | N.C.     |

14 Appendix B Cnnectors Pin Assignment

| Pin no.       | Signal          |
|---------------|-----------------|
| 15,17,23,25   | GND             |
| 7,11,13,19,21 | Unused          |
| 2             | Index           |
| 4             | Driver Select A |
| 6             | Disk Change     |
| 8             | High Density 1  |
| 9             | High Density 0  |
| 10            | Motor Enable A  |
| 12            | Direction       |
| 14            | Step Pulse      |
| 16            | Write Data      |
| 18            | Write Enable    |
| 20            | Track 0         |
| 22            | Write Protect   |
| 24            | Read Data       |
| 26            | Select Head     |

# FDD Connector (FDD)

### RS-232 Connector (COM1)

| Pin no. | Signal | Pin no. | Signal |
|---------|--------|---------|--------|
| 1       | DCD    | 6       | DSR    |
| 2       | RX     | 7       | RTS    |
| 3       | TX     | 8       | CTS    |
| 4       | DTR    | 9       | RI     |
| 5       | GND    |         |        |

## RS-232/422/485 Connector (COM2)

| Pin no. | RS232 | RS422 | RS485 |
|---------|-------|-------|-------|
| 1       | DCD   | TX-   | DATA- |
| 2       | RX    | TX+   | DATA+ |
| 3       | TX    | RX+   |       |
| 4       | DTR   | RX-   |       |
| 5       | GND   | GND   |       |
| 6       | DSR   |       |       |
| 7       | RTS   |       |       |
| 8       | CTS   |       |       |
| 9       | RI    |       |       |

## Keyboard connector (Mini\_Din) PS/2 mouse (Mini. Din)

| Pin no. | Signal   |
|---------|----------|
| 1       | KB data  |
| 2       | NC       |
| 3       | GND      |
| 4       | VCC      |
| 5       | KB clock |
| 6       | NC       |

| Pin no. | Signal   |
|---------|----------|
| 1       | MS data  |
| 2       | NC       |
| 3       | GND      |
| 4       | VCC      |
| 5       | MS clock |
| 6       | NC       |

# Compact PCI 64-Bit Connector(P2) Pin Assignments

| 22  | GND | GA4    | GA3  | GA2    | GA1   | GA0   | GND |    |
|-----|-----|--------|------|--------|-------|-------|-----|----|
| 21  | GND | CLK6   | GND  | RSV    | RSV   | RSV   | GND |    |
| 20  | GND | CLK5   | GND  | RSV    | GND   | RSV   | GND |    |
| 19  | GND | GND    | GND  | RSV    | RSV   | RSV   | GND | P2 |
| 18  | GND | RSV    | RSV  | RSV    | GND   | RSV   | GND | 1  |
| 17  | GND | RSV    | GND  | PRST#  | REQ6# | GNT6# | GND | J2 |
| 16  | GND | RSV    | RSV  | DEG#   | GND   | RSV   | GND |    |
| 15  | GND | RSV    | GND  | RSV    | REQ5# | GNT5# | GND |    |
| 14  | GND | NC     | NC   | NC     | GND   | NC    | GND |    |
| 13  | GND | NC     | GND  | V(I/O) | NC    | NC    | GND | С  |
| 12  | GND | NC     | NC   | NC     | GND   | NC    | GND | 0  |
| 11  | GND | NC     | GND  | V(I/O) | NC    | NC    | GND | Ν  |
| 10  | GND | NC     | NC   | NC     | GND   | NC    | GND | Ν  |
| 9   | GND | NC     | GND  | V(I/O) | NC    | NC    | GND | Е  |
| 8   | GND | NC     | NC   | NC     | GND   | NC    | GND | С  |
| 7   | GND | NC     | GND  | V(I/O) | NC    | NC    | GND | т  |
| 6   | GND | NC     | NC   | NC     | GND   | NC    | GND | 0  |
| 5   | GND | NC     | GND  | V(I/O) | NC    | NC    | GND | R  |
| 4   | GND | V(I/O) | RSV  | NC     | GND   | NC    | GND |    |
| 3   | GND | CLK4   | GND  | GNT3#  | REQ4# | GNT4# | GND |    |
| 2   | GND | CLK2   | CLK3 | SYSEN  | GNT2# | REQ3# | GND |    |
| 1   | GND | CLK1   | GND  | REQ1#  | GNT1# | REQ2# | GND |    |
| PIN | Ζ   | Α      | В    | С      | D     | Е     | F   |    |

|       |     | -      | _      |        |       | _      |     | -  |
|-------|-----|--------|--------|--------|-------|--------|-----|----|
| 25    | CND | 5\/    | DEOG1# |        | 3 3/\ | 5\/    | CND |    |
| 24    | GND | AD1    | 5V     | V(I/Q) | AD0   | ACK64# | GND |    |
| 23    | GND | 3.3V   | AD4    | AD3    | 5V    | AD2    | GND |    |
| 22    | GND | AD7    | GND    | 3.3V   | AD6   | AD5    | GND |    |
| 21    | GND | 3.3V   | AD9    | AD8    | GND   | C/BE0# | GND | P1 |
| 20    | GND | AD12   | GND    | V(I/Q) | AD11  | AD10   | GND | 1  |
| 19    | GND | 3 3V   | AD15   | AD14   | GND   | AD13   | GND | J1 |
| 18    | GND | SFRR#  | GND    | 3.3V   | PAR   | C/BF1# | GND |    |
| 17    | GND | 3 3V   | SDONE  | SBO#   | GND   | PFRR#  | GND |    |
| 16    | GND | DEVSEL | GND    | V(I/O) | STOP# | I OCK# | GND | С  |
| 15    | GND | 3.3\/  | FRAMF# | IRDY#  | GND   | TRDY#  | GND | 0  |
| 14-12 | KFY |        |        |        |       |        |     | Ν  |
| 11    |     | AD18   | AD17   | AD16   | GND   | C/BE2# | GND | Ν  |
| 10    | GND | AD21   | GND    | 3.3V   | AD20  | AD19   | GND | Е  |
| 9     | GND | C/BE3# | IDSEL  | AD23   | GND   | AD22   | GND | С  |
| 8     | GND | AD26   | GND    | V(I/O) | AD25  | AD24   | GND | Т  |
| 7     | GND | AD30   | AD29   | AD28   | GND   | AD27   | GND | 0  |
| 6     | GND | REQ#   | GND    | 3.3V   | CLK   | AD31   | GND | R  |
| 5     | GND | RSV    | RSV    | RST#   | GND   | GNT#   | GND |    |
| 4     | GND | RSV    | GND    | V(I/O) | INTP  | INTS   | GND |    |
| 3     | GND | INTA#  | INTB#  | INTC#  | 5V    | INTD#  | GND |    |
| 2     | GND | TCK    | 5V     | TMS    | TDO   | GND    | GND |    |
| 1     | GND | 5V     | -12V   | TRST#  | +12V  | 5V     | GND |    |
| PIN   | Z   | Α      | В      | С      | D     | E      | F   |    |

# Compact PCI 64-Bit Connector (P1) Pin Assignments

Appendix C Installing DiskOnChip of M-systems

On the cPCI-8586 board, you can find the socket, location U7, for DiskOnChip of M-systems. Please follow the procedures as below to install the DiskOnChip you bought:

I. For 32-pin DiskOnChip

- 1. Align the notched end of the chip with the notched end of the socket.
- 2. Align the chip's pins with the socket holes.
- 3. Gently press the chip into the socket.
- II. For 28-pin DiskOnChip
  - 1. Align the non-notched end of the chip with the non-notched end of the socket.
  - 2. Align the chip's pins with the socket's holes.
  - 3. (chip's pin28 with the socket's hole32)
  - 4. Gently press the chip into the socket.

For further technical information of DiskOnChip , please see the attached manual in the DiskOnChip package or contact the agent of M-systems.

# Appendix D Updating BIOS

You should find one diskette for updated BIOS program in the package. The updating procedures are as the following:

- 1. Insert the diskette(There is a file "AWDFLASH.EXE') in drive A or B.
- 2. Type AWDFLASH under the prompt A or B.
- 3. The screen will ask you to enter the file name for programming. Please enter the 'filename' for the updating BIOS that is from your agent. Meanwhile, please type 'N' to answer the question 'Do you want to save BIOS (y/n)?' under the bottom of the screen.
- 4. After that, please type 'Y' to answer the question 'Are you sure to program (y/n)?' on the bottom line of the current screen.
- 5. Turn off the power after the system updates the BIOS.
- 6. Turn on the power again.